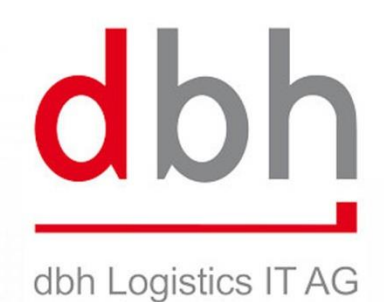

# Kurzanleitung BIT –

## **Module BIT Status und Zoll**

**Business Information and Tracking** 

| BIT -  | - Welche Module gibt es?                           | 3 |
|--------|----------------------------------------------------|---|
| BIT -  | - Web-Anwendung                                    | 4 |
| Modu   | ul Status                                          | 5 |
| Statu  | ıs-Info                                            | 5 |
| •      | Status-Info aufrufen                               | 5 |
| •      | Status–Info Abfrage erstellen                      | 5 |
| •      | Ergebnisanzeige Status-Info                        | 6 |
| •      | Container aus Status-Info in Status-Abo übernehmen | 7 |
| •      | Ergebnis drucken                                   | 8 |
| Statu  | ıs-Abo                                             | 9 |
| •      | Status-Abo aufrufen                                | 9 |
| •      | Status-Abo erstellen                               | 9 |
| •      | Ergebnisanzeige Status-Abo1                        | 0 |
| Modu   | ul Zoll1                                           | 1 |
| ZvG.   | 1                                                  | 1 |
| •      | ZvG–Auftrag aufrufen                               | 1 |
| •      | ZvG-Auftrag erstellen 1                            | 1 |
| Zoll-/ | Abo1                                               | 3 |
| •      | Zoll–Abo aufrufen                                  | 3 |
| •      | Zoll-Abo erstellen1                                | 3 |
| Modu   | ul Transport1                                      | 3 |
| Welc   | he Container werden in BIT angezeigt?1             | 4 |
| Weite  | ere Informationen1                                 | 4 |

## **BIT – Welche Module gibt es?**

Über BIT erhalten Sie containerbezogene Status-Informationen zum Vorlauf und Nachlauf der Seetransporte über Bremerhaven und Wilhelmshaven. Für Importtransporte erhalten Sie zusätzlich ATB-Informationen. BIT ist modular aufgebaut, Sie wählen das zu Ihrem Informationsbedarf passende Modul.

- BIT Status\*
  - Status-Info (aktueller Status)
  - Status-Abo (Abonnement
  - (Containerstatus mit Benachrichtigungen)
- BIT Zoll\*
- Zoll-Abo (SumA Zollinformationen Seezollhafen)
- ZvG Gestellungsmitteilung (Freihafen)
- BIT Transport\*
  - Prüfung Transportbereitschaft (Auskunft)
  - Avisierung am CTW

\* Registrierung erforderlich

Zusätzlich gibt es die Möglichkeit, die kosten- und anmeldefreie Minimalauskunft **BIT-Info** zu nutzen.

www.dbh.de/bitinfo

## **BIT – Web-Anwendung**

Um die Module nutzen zu können, müssen Firma und Nutzer bei der dbh registriert werden. Sie erhalten nach der Registrierung die Zugangsdaten.

#### 1. Aufruf der BIT Anwendung:

https://webapps.dbh.de/bit/BitWebApp.html

#### 2. Anmelden am System:

Melden Sie sich mit den Ihnen mitgeteilten Zugangsdaten an.

| ←                                     |                                                          | $rac{1}{2}$ $\bigtriangledown$ $rac{2}{3}$ $\checkmark$ Google | . ♣                |                                                                   |
|---------------------------------------|----------------------------------------------------------|----------------------------------------------------------------|--------------------|-------------------------------------------------------------------|
| 3IT - Business Information & Tracking | Qualität für Ihren Erfolg.<br>Qualität für Ihren Erfolg. | dk<br>dbh Logis                                                | <b>stics IT AG</b> | Ihr Mandant ist <b>[xxx]</b> .<br>Ihr Benutzer ist <b>[xxx]</b> . |
|                                       | BIT - Business Information & T                           | ApplID: E624-F7D2-99A8-94F8-2007-DAI                           | E0-9DB8-ED4D       | Ihr Passwort ist <b>[xxx]</b> .                                   |
|                                       | Anneldung<br>Mandant<br>Benutzer<br>Passwort<br>OK       |                                                                |                    |                                                                   |

Das Initialpasswort muss beim ersten Login geändert werden!

Der BIT-Hauptbildschirm begrüßt Sie mit "Herzlich Willkommen".

Nach der Anmeldung sehen Sie in der Menüleiste neben "*System*" und "*Hilfe*" die Module, für die Sie sich registriert haben

| ► A https://webapps.dbh.de/bit/index.html |                  |                  | 🏫 ⊽ C 🔡 - Google 🛛 🖡 🏫   |
|-------------------------------------------|------------------|------------------|--------------------------|
| IT - Business Informati                   | ion & Tracking [ | авн ]            |                          |
| ystem 🔻 Auskunft 👻 Pr                     | eannouncement 🔻  | Statusauskunft 🔻 | Hilfe 🔻                  |
| Sm@rtFin <mark>e</mark> r                 | P 📸              | Status-Info      | gemäß Berechtigung       |
| Herzlict Willkommen                       |                  | Meldungen        | verfügbare Module        |
| H                                         |                  | Qualit           | ät für Ihren Erfolg. dbh |
| THE                                       | H                | V)               | dbh Logistics IT AG      |

lm Menü "**System**" können Sie u.a. die Sprache oder das Passwort ändern.

## **Modul Status**

Das Modul Statusauskunft hat zwei Submodule:

- Status-Info
- Status-Abo

In **Status-Info** werden nur Informationen zum aktuellen, aktiven Transportvorgang anzeigt. Es werden keine früheren Transportvorgänge zu dem Container angezeigt. Status-Info gibt den aktuellen Zustand an und sendet keine Statusveränderungen an den Anfrager.

In Status-Abo wird der Anfrager aktiv von BIT über jede Statusänderung des Containers informiert.

## Status-Info

## • Status–Info aufrufen

Um dieses Abfragemöglichkeit zu nutzen, wählen Sie den Menüpunkt **Statusauskunft** und wählen Sie **Status-Info** aus.

| BIT - Business Information & Tracking [ac] |                                   |  |  |  |  |
|--------------------------------------------|-----------------------------------|--|--|--|--|
| System  Auskunft  Preannouncement          | ▼ Statusauskunft ▼ Zoll ▼ Hilfe ▼ |  |  |  |  |
| Sm@rtFinder                                | Status-Info                       |  |  |  |  |
| Herzlich Willkommen                        | Status-Abo                        |  |  |  |  |
| XITH                                       | Stammdaten 🕨                      |  |  |  |  |

## • Status–Info Abfrage erstellen

Nach Auswahl des Menüpunktes öffnet sich eine Abfragemaske als "Reiter".

| IT - Business Informatio                                                                     | n & Tracking                       |                       |                               | 1.         | Geben Sie die             |
|----------------------------------------------------------------------------------------------|------------------------------------|-----------------------|-------------------------------|------------|---------------------------|
| ystem ▼ Auskunft ▼ Prei                                                                      | announcement  Statusauskunft Hilfe |                       |                               | gesud      | hte Containernummer       |
| Singerinder                                                                                  |                                    |                       |                               | ein.       |                           |
| Status-Info <cmau< th=""><th>5061425&gt; ×</th><th></th><th></th><th>1</th><th></th></cmau<> | 5061425> ×                         |                       |                               | 1          |                           |
| Containernummer                                                                              | Shipper's owned                    |                       | 1.Containernummer eingeben    | <b>2</b> . | Bei Klick auf den         |
| Containos                                                                                    |                                    | Statur                |                               | Butto      | n "Anzeigen" oder Taste   |
| Containernummer                                                                              | CHANESCH ADD                       | letzte Statusänderung | 25 05 2012 10 02 15           | "Ente      | ſ"                        |
| too cada                                                                                     | CMA00001420                        | BUT Chabus            | 20.00.2013 19:02:15           |            |                           |
| 150-0006                                                                                     |                                    | BHT-Status            | AUA                           | 3          | werden die                |
| Art                                                                                          | DC                                 | SumA-Status           |                               | Erach      | nisse im Feld             |
| Bruttogewicht (kg)                                                                           | 7430                               | Hafenstatus           | neu                           | Elger      |                           |
| Gefahrgut                                                                                    |                                    | Terminalcode          | C2.                           | - Status   | siniormationen            |
| Reeder                                                                                       | CGM                                | Gate In               |                               | angez      | zeigt, sofern der         |
| Warenrichtung                                                                                | Export                             | Gate Out              |                               | Conta      | iner aktuell bekannt ist. |
| Anlieferung                                                                                  |                                    | Auslieferungentwerde  | "Enter" oder Button "Anzeige" | 4          | Wird der Container        |
| Verkehrszweig                                                                                | LKW                                | Verkehrszweig         | See                           | nicht      | refunden erscheint ein    |
| Verkehrsmittel                                                                               |                                    | Verkehrsmittel        | APL GARNET                    | - Fable    |                           |
| Plandatum                                                                                    |                                    | Plandatum             |                               | renie      | minweis.                  |
| Statusinformationen                                                                          |                                    |                       |                               |            |                           |
| Zeitstempel                                                                                  | Ereignis                           | 3. Be                 | i Bedarf pdf                  |            |                           |
| 26.06.2013 19:01:02                                                                          | BHT-Auftrag verarbeitet.           | erzeu<br>"Druc        | gen durch Button<br>ken"      | -          |                           |
| 4                                                                                            | - III.)                            |                       |                               |            |                           |
|                                                                                              |                                    |                       | Anzeigen Drucken Schließer    | 1          |                           |

| • Ergebnisar | zeige Status-Info |
|--------------|-------------------|
|--------------|-------------------|

| ontainer                                                                                                    |                                                                                                    | Status                  |                     |   |
|----------------------------------------------------------------------------------------------------|----------------------------------------------------------------------------------------------------|-------------------------|---------------------|---|
| Containernummer                                                                                                    | HLXU5224772                                                                                                    | letzte Statusänderung   | 23.07.2014 17:46:00 |   |
| ISO-Code                                                                                                    | 42G1 GENERAL-PURPOS                                                                                                    | BHT-Status              |                     |   |
| Δrt                                                                                                    |                                                                                                    | Sum4-Status             | Pulle dise          |   |
| nic                                                                                                    | GP                                                                                                    | Sumestatus              | Eneoigt             |   |
| Bruttogewicht (kg)                                                                                                    | 8500 aktuallar Status                                                                                                    | Hafenstatus             | ausgeliefert        |   |
| Gefahrgut                                                                                                    | aktueller Status                                                                                                    | Terminalcode            | PC                  |   |
| Reeder                                                                                                    | CFS                                                                                                    | Gate In                 | 19.07.2014 10:53:00 |   |
| Warenrichtung                                                                                                    | Import.                                                                                                    | Gate Out                | 23.07.2014 17:46:00 |   |
| nlieferung                                                                                                    |                                                                                                    | Auslieferung            |                     |   |
| Verkehrszweig                                                                                                    | See                                                                                                    | Verkehrszweig           | LKW                 |   |
| Verkehrsmittel                                                                                                    | ROTTERDAM EXPRESS                                                                                                    | Verkehrsmittel          | VERS553             |   |
| Plandatum                                                                                                    | 16 07 2014                                                                                                    | Plandatum               |                     |   |
|                                                                                                    | 10.07.2014                                                                                                    | i landacann             |                     |   |
| Abgangs <mark>o</mark> rt                                                                                                    | 16.07.2014                                                                                                    | Ankunftsort             |                     |   |
| Abgangsort<br>atusinformationen                                                                                                    | 16.07.2014                                                                                                    | Ankunftsort             |                     |   |
| Abgangsort<br>atusinformationen<br>Zeitstempel                                                                                                    | Ereignis                                                                                                    | Ankunftsort             |                     |   |
| Abgangsort<br>atusinformationen<br>Zeitstempel<br>21.07.2014 06:20:00                                                                                                    | Ereignis<br>Stellplatz durch Terminal gemeldet.                                                                                                    | Ankunftsort             |                     |   |
| Abgangsort<br>atusinformationen<br>Zeitstempel<br>21.07.2014 06:20:00<br>21.07.2014 07:04:00                                                                                                    | Ereignis<br>Stellplatz durch Terminal gemeldet.<br>Container importseitig ausgelie fert durch Termi                                                                                                    | Ankunftsort             |                     | - |
| Abgangsort<br>atusinformationen<br>Zeitstempel<br>21.07.2014 06:20:00<br>21.07.2014 07:04:00<br>21.07.2014 07:04:00                                                                                                    | Ereignis<br>Stellplatz durch Terminal gemeldet.<br>Container importseitig ausgeliefert durch Termi<br>Stellplatz durch Terminal gemeldet.                                                                                                    | Ankunftsort             |                     |   |
| Abgangsort<br>atusinformationen<br>Zeitstempel<br>21.07.2014 06:20:00<br>21.07.2014 07:04:00<br>21.07.2014 07:04:00<br>22.07.2014 06:12:00<br>22.07.2014 06:12:00                                                                                                    | Ereignis<br>Stellplatz durch Terminal gemeldet.<br>Container importseitig ausgeliefert durch Termi<br>Stellplatz durch Terminal gemeldet.<br>Stellplatz durch Terminal gemeldet.                                                                                                    | Ankunftsort             | 8                   |   |
| Abgangsort<br>atusinformationen<br>Zeitstempel<br>21.07.2014 06:20:00<br>21.07.2014 07:04:00<br>21.07.2014 07:04:00<br>22.07.2014 06:12:00<br>22.07.2014 06:12:00<br>22.07.2014 06:20:00                                                                                                    | Ereignis<br>Stellplatz durch Terminal gemeldet.<br>Container importseitig ausgeliefert durch Termi<br>Stellplatz durch Terminal gemeldet.<br>Stellplatz durch Terminal gemeldet.<br>Stellplatz durch Terminal gemeldet.                                                                                                    | Ankunftsort             | 8                   |   |
| Abgangsort<br>atusinformationen<br>Zeitstempel<br>21.07.2014 06:20:00<br>21.07.2014 07:04:00<br>21.07.2014 07:04:00<br>22.07.2014 06:12:00<br>22.07.2014 06:26:00<br>22.07.2014 06:26:00<br>22.07.2014 06:20                                                                                                | Ereignis<br>Stellplatz durch Terminal gemeldet.<br>Container importseitig ausgeliefert durch Termi<br>Stellplatz durch Terminal gemeldet.<br>Stellplatz durch Terminal gemeldet.<br>Stellplatz durch Terminal gemeldet.<br>Stellplatz durch Terminal gemeldet.                                                                                                    | Ankunftsort             | 8                   | - |
| Abgangsort<br>atusinformationen<br>Zeitstempel<br>21.07.2014 06:20:00<br>21.07.2014 07:04:00<br>21.07.2014 07:04:00<br>22.07.2014 06:12:00<br>22.07.2014 06:26:00<br>22.07.2014 10:09:00<br>22.07.2014 10:09:00                                                                                             | Ereignis<br>Stellplatz durch Terminal gemeldet.<br>Container importseitig ausgeliefert durch Termi<br>Stellplatz durch Terminal gemeldet.<br>Stellplatz durch Terminal gemeldet.<br>Stellplatz durch Terminal gemeldet.<br>Stellplatz durch Terminal gemeldet.<br>Stellplatz durch Terminal gemeldet.<br>Stellplatz durch Terminal gemeldet.                                                                                                    | Ankunftsort             | 8                   |   |
| Abgangsort<br>atusinformationen<br>Zeitstempel<br>21.07.2014 06:20:00<br>21.07.2014 07:04:00<br>22.07.2014 07:04:00<br>22.07.2014 06:12:00<br>22.07.2014 06:26:00<br>22.07.2014 10:09:00<br>22.07.2014 10:24:00<br>22.07.2014 10:26:00                                                                      | Ereignis<br>Stellplatz durch Terminal gemeldet.<br>Container importseitig ausgeliefert durch Termi<br>Stellplatz durch Terminal gemeldet.<br>Stellplatz durch Terminal gemeldet.<br>Stellplatz durch Terminal gemeldet.<br>Stellplatz durch Terminal gemeldet.<br>Stellplatz durch Terminal gemeldet.<br>Stellplatz durch Terminal gemeldet.<br>Stellplatz durch Terminal gemeldet.                                                                                                    | Ankunftsort             | 8                   | E |
| Abgangsort<br>atusinformationen<br>Zeitstempel<br>21.07.2014 06:20:00<br>21.07.2014 07:04:00<br>21.07.2014 07:04:00<br>22.07.2014 06:12:00<br>22.07.2014 06:26:00<br>22.07.2014 06:26:00<br>22.07.2014 10:09:00<br>22.07.2014 10:09:00<br>22.07.2014 13:46:00                                               | Ereignis<br>Stellplatz durch Terminal gemeldet.<br>Container importseitig ausgeliefert durch Termi<br>Stellplatz durch Terminal gemeldet.<br>Stellplatz durch Terminal gemeldet.<br>Stellplatz durch Terminal gemeldet.<br>Stellplatz durch Terminal gemeldet.<br>Stellplatz durch Terminal gemeldet.<br>Stellplatz durch Terminal gemeldet.<br>Stellplatz durch Terminal gemeldet.<br>Stellplatz durch Terminal gemeldet.<br>Stellplatz durch Terminal gemeldet.<br>Stellplatz durch Terminal gemeldet.<br>Stellplatz durch Terminal gemeldet.                                                                                                    | Ankunftsort             | 8                   | E |
| Abgangsort<br>atusinformationen<br>Zeitstempel<br>21.07.2014 06:20:00<br>21.07.2014 07:04:00<br>21.07.2014 07:04:00<br>22.07.2014 06:12:00<br>22.07.2014 06:24:00<br>22.07.2014 10:09:00<br>22.07.2014 10:09:00<br>22.07.2014 13:46:00<br>22.07.2014 14:04:00                                               | Ereignis<br>Stellplatz durch Terminal gemeldet.<br>Container importseitig ausgeliefert durch Termi<br>Stellplatz durch Terminal gemeldet.<br>Stellplatz durch Terminal gemeldet.<br>Stellplatz durch Terminal gemeldet.<br>Stellplatz durch Terminal gemeldet.<br>Stellplatz durch Terminal gemeldet.<br>Stellplatz durch Terminal gemeldet.<br>Stellplatz durch Terminal gemeldet.<br>Stellplatz durch Terminal gemeldet.<br>Stellplatz durch Terminal gemeldet.<br>Stellplatz durch Terminal gemeldet.<br>Stellplatz durch Terminal gemeldet.<br>Stellplatz durch Terminal gemeldet.<br>Stellplatz durch Terminal gemeldet.<br>Stellplatz durch Terminal gemeldet.                                             | Ankunftsort             | e                   | E |
| Abgangsort<br>atusinformationen<br>Zeitstempel<br>21.07.2014 06:20:00<br>21.07.2014 07:04:00<br>21.07.2014 07:04:00<br>22.07.2014 06:12:00<br>22.07.2014 06:26:00<br>22.07.2014 10:09:00<br>22.07.2014 10:24:00<br>22.07.2014 13:46:00<br>22.07.2014 14:04:00<br>23.07.2014 17:38:00                        | Ereignis<br>Stellplatz durch Terminal gemeldet.<br>Container importseitig ausgeliefert durch Termi<br>Stellplatz durch Terminal gemeldet.<br>Stellplatz durch Terminal gemeldet.<br>Stellplatz durch Terminal gemeldet.<br>Stellplatz durch Terminal gemeldet.<br>Stellplatz durch Terminal gemeldet.<br>Stellplatz durch Terminal gemeldet.<br>Stellplatz durch Terminal gemeldet.<br>Stellplatz durch Terminal gemeldet.<br>Stellplatz durch Terminal gemeldet.<br>Stellplatz durch Terminal gemeldet.<br>Freistellung erfolgt beim Terminal.<br>Auf LKW/Bahnwagen verladen.                                                                                                    | nal.<br>Status-Historie | e                   |   |
| Abgangsort<br>atusinformationen<br>Zeitstempel<br>21.07.2014 06:20:00<br>21.07.2014 07:04:00<br>21.07.2014 07:04:00<br>22.07.2014 06:24:00<br>22.07.2014 06:26:00<br>22.07.2014 10:09:00<br>22.07.2014 10:09:00<br>22.07.2014 10:24:00<br>22.07.2014 13:46:00<br>22.07.2014 17:38:00<br>23.07.2014 17:46:00 | Ereignis<br>Stellplatz durch Terminal gemeldet.<br>Container importseitig ausgeliefert durch Termi<br>Stellplatz durch Terminal gemeldet.<br>Stellplatz durch Terminal gemeldet.<br>Stellplatz durch Terminal gemeldet.<br>Stellplatz durch Terminal gemeldet.<br>Stellplatz durch Terminal gemeldet.<br>Stellplatz durch Terminal gemeldet.<br>Stellplatz durch Terminal gemeldet.<br>Stellplatz durch Terminal gemeldet.<br>Stellplatz durch Terminal gemeldet.<br>Stellplatz durch Terminal gemeldet.<br>Stellplatz durch Terminal gemeldet.<br>Stellplatz durch Terminal gemeldet.<br>Freistellung erfolgt beim Terminal.<br>Auf LKW/Bahnwagen verladen.<br>Container importseitig ausgeliefert durch Termin | nal.                    | 8                   | E |

Abb.: Beispiel Import-Container

| Containernummer     | Shipper's owne           | ed 📃                  |                     |   |
|---------------------|--------------------------|-----------------------|---------------------|---|
| Container           |                          | Status                |                     | ٦ |
| Containernummer     | CMAU5061425              | letzte Statusänderung | 26.06.2013 19:02:15 |   |
| ISO-Code            |                          | BHT-Status            | AUA                 | Т |
| Art                 | DC                       | SumA-Status           |                     | T |
| Bruttogewicht (kg)  | 7430                     | Hafenstatus           | neu                 | T |
| Gefahrgut           | aktueller Status         | Terminalcode          | C2                  | T |
| Reeder              | CGM                      | Gate In               |                     | T |
| Warenrichtung       | Export                   | Gate Out              |                     | T |
| Anlieferung         |                          | Auslieferung          |                     | T |
| Verkehrszweig       | LKW                      | Verkehrszweig         | See                 | T |
| Verkehrsmittel      |                          | Verkehrsmittel        | APL GARNET          | Т |
| Plandatum           |                          | Plandatum             |                     |   |
| tatusinformationen  |                          | <b>۱</b>              |                     | - |
| Zeitstempel         | Ereignis                 | Statuebietorie        |                     |   |
| 26.06.2013 19:01:02 | BHT-Auftrag verarbeitet. | otataonistorie        | •                   |   |

Abb: Beispiel Export-Container

#### Weitere Container können abgefragt werden, indem

- ein neuer Reiter durch erneuten Klick auf Status-Info geöffnet wird (das Ergebnis der alten Abfrage bleibt im aktuellen Reiter bestehen)
- eine weitere Containernummer in das Abfragefeld eingegeben wird (das Ergebnis der alten Abfrage wird im aktuellen Reiter überschrieben)

## • Container aus Status-Info in Status-Abo übernehmen

Über den Button "Status-Abo erzeugen" auf der Ergebnisseite der Statusabfrage kann der abgefragt Container in ein Status-Abo übernommen werden. Das ist u.Ust. sinnvoll, wenn ein Import-Container noch nicht gelöscht ist. Im Status-Abo wird aktiv über die erfolgte Löschung (= Hafenstatus "im Terminal") informiert. Zusätzlich kann per E-Mail informiert werden.

| - |                                                                     |                     |           |
|---|---------------------------------------------------------------------|---------------------|-----------|
|   | Der ausgewählte Container kann in ein Status-Abo übernommen werden. | Status-Abo erzeugen | Schließen |
|   | Im Status-Abo wird aktiv über Status-Änderungen informiert.         |                     | <i></i>   |

## • Ergebnis drucken

<sup>i</sup>Der Button "*Drucken"* erzeugt ein pdf, das Sie drucken und speichern können.

## BMOU2332095

| Containerdaten      |                          |                        |                     |
|---------------------|--------------------------|------------------------|---------------------|
| Beladezustand:      | voll                     | letzte Statusänderung: | 10.06.2013 12:16:00 |
| ISO-Code:           | 22G1 / GENERAL-PURPOSE   | BHT-Status:            | AUA                 |
| Art:                | GP                       | SumA-Status:           |                     |
| Bruttogewicht (kg): | 3182                     | Hafenstatus:           | im Terminal         |
| Gefahrgut:          |                          | Terminalcode:          | CT2                 |
| Reeder:             | HMM                      | Gate In:               | 10.06.2013 12:16:00 |
| Warenrichtung:      | Export                   | Gate Out:              |                     |
|                     |                          |                        |                     |
| Anlieferung         |                          | Auslieferung           |                     |
| Verkehrszweig:      | LKW                      | Verkehrszweig:         | See                 |
| Verkehrsmittel:     | VECGT160                 | Verkehrsmittel:        | V2DN6               |
| Plandatum:          |                          | Plandatum:             |                     |
|                     |                          |                        |                     |
| Statusinformationen |                          |                        |                     |
| 40.00.0040.44.57.00 |                          |                        |                     |
| 10.06.2013 11:57:09 | BHT-Auftrag verarbeitet. |                        |                     |

<u>dbh</u>

10.06.2013 12:37:40

#### Beispiel Export-Container

| BIT-Info    | 25.07.2013 09:57:17 |
|-------------|---------------------|
| MNBU0006506 |                     |

| Containerdaten      |                                         |                        |                     |
|---------------------|-----------------------------------------|------------------------|---------------------|
| Beladezustand:      | voll                                    | letzte Statusänderung: | 23.07.2013 11:54:00 |
| ISO-Code:           | 45R8 /<br>REEFER/HEATER,SELF<br>POWERED | BHT-Status:            |                     |
| Art:                |                                         | SumA-Status:           |                     |
| Bruttogewicht (kg): | 29257                                   | Hafenstatus:           | Im Terminal         |
| Gefahrgut:          |                                         | Terminalcode:          | NT                  |
| Reeder:             | MAE                                     | Gate In:               | 23.07.2013 11:50:00 |
| Warenrichtung:      |                                         | Gate Out:              |                     |
| •                   |                                         |                        |                     |
| Anlieferung         |                                         | Auslieferung           |                     |
| Verkehrszweig:      | See                                     | Verkehrszweig:         |                     |
| Verkehrsmittel:     | ANNA SIRKKA                             | Verkehrsmittel:        |                     |
| Plandatum:          |                                         | Plandatum:             |                     |
|                     |                                         |                        |                     |

| Statusinformationen |                                     |
|---------------------|-------------------------------------|
| 23.07.2013 11:50:00 | Container importseitig gelöscht.    |
| 23.07.2013 11:54:00 | Stellplatz durch Terminal gemeldet. |

Beispiel Import-Container

## Status-Abo

## • Status–Abo aufrufen

Um dieses Abfragemöglichkeit zu nutzen, wählen Sie den Menüpunkt **Statusauskunft** und wählen Sie **Status-Abo** aus.

## Status-Abo erstellen

| SmØrtFinder    | 10    |                |             | Liste aller | Status-Abos anzeigen |             |
|----------------|-------|----------------|-------------|-------------|----------------------|-------------|
| Statusabos [0] | 1     |                |             | ouer axtua  | raieren              |             |
| STAB           | 10-10 | 🥜 🗋 🗶   👜 Acti | ons 👻       |             |                      |             |
| Containant     | Hates | vatatus        | Hafeostatus | Status vom  | FTA/FTD              | Schiffsname |

- Klicken Sie auf den Button 🔽 Neu um ein neues Status Abonnement zu erstellen.
- Es öffnet sich die Abfragemaske in einem neuen "Reiter".
- Geben Sie mindestens die Containernummer und die Warenrichtung an, um ein Status-Abo zu erstellen.
- Zusätzlich können Sie sich für ausgewählte Statusänderungen per E-Mail oder SMS informieren lassen.
- Über den Button Erstellen, wird das Status-Abo angelegt.

| Container Auskunft <> * Abo- Containernummer H Warenrichtung                                                                                                    | HI YI I5224772                                                                                             |                                                                                                    |               |                                                   |                                 |
|----------------------------------------------------------------------------------------------------|----------------------------------------------------------------------------------------------------|----------------------------------------------------------------------------------------------------|---------------|---------------------------------------------------|---------------------------------|
| Containernummer H<br>Warenrichtung Ir                                                                                                    | HI YI 15224772                                                                                             |                                                                                                    |               |                                                   |                                 |
| Warenrichtung                                                                                                    | ILAUJ224772                                                                                                | Shipper's owned                                                                                                    |               |                                                   |                                 |
| 1                                                                                                    | Import/Transit/Transshipmen                                                                                | t 👻 Gefahrgut                                                                                                    |               |                                                   |                                 |
| Hafen                                                                                                    | *                                                                                                    |                                                                                                    |               |                                                   |                                 |
| externe Bezugsnummer                                                                                                    |                                                                                                    |                                                                                                    |               |                                                   |                                 |
| letzte Statusänderung 2                                                                                                    | 22.07.2014                                                                                                 |                                                                                                    |               |                                                   |                                 |
|                                                                                                    |                                                                                                    |                                                                                                    |               |                                                   |                                 |
|                                                                                                    |                                                                                                    |                                                                                                    |               |                                                   |                                 |
|                                                                                                    |                                                                                                    |                                                                                                    |               |                                                   |                                 |
|                                                                                                    |                                                                                                    |                                                                                                    |               |                                                   |                                 |
|                                                                                                    |                                                                                                    |                                                                                                    |               |                                                   |                                 |
|                                                                                                    |                                                                                                    |                                                                                                    |               |                                                   |                                 |
|                                                                                                    |                                                                                                    |                                                                                                    |               |                                                   |                                 |
|                                                                                                    |                                                                                                    |                                                                                                    |               |                                                   |                                 |
|                                                                                                    |                                                                                                    |                                                                                                    |               |                                                   |                                 |
|                                                                                                    |                                                                                                    |                                                                                                    |               |                                                   |                                 |
|                                                                                                    |                                                                                                    |                                                                                                    |               |                                                   |                                 |
| Aktive Benachrichtigungen für:                                                                                                    | SMS/Email an:                                                                                              | i,                                                                                                    | SMS/Email an: |                                                   | SMS/Email an:                   |
| Aktive Benachrichtigungen für:<br>Hafenstatus 'neu'                                                                                                    | SMS/Email an:                                                                                              | ATB-Status 'vorzeitig'                                                                                                    | 5MS/Email an: | Freistellung Umschlag (FRU)                       | SMS/Email an:<br>☑ test@tets.de |
| Aktive Benachrichtigungen für:<br>Hafenstatus 'neu'<br>Hafenstatus 'avisiert' [                                                                                                    | SMS/Email an:                                                                                              | ATB-Status 'vorzeitig'<br>ATB-Status 'bestätigt'                                                                                              | 5MS/Email an: | Freistellung Umschlag (FRU)<br>FRZ                | SMS/Email an:<br>✓ test@tets.de |
| Aktive Benachrichtigungen für:<br>Hafenstatus 'neu'<br>Hafenstatus 'avisiert'<br>Hafenstatus 'avisiert'                                                                                                    | SMS/Email an:                                                                                              | ATB-Status 'vorzeitig'<br>ATB-Status 'bestätigt'<br>ATB-Status 'in Verwahrung'                                                                | SMS/Email an: | Freistellung Umschlag (FRU)<br>FRZ                | SMS/Email an:<br>v test@tets.de |
| Aktive Benachrichtigungen für:<br>Hafenstatus 'neu'<br>Hafenstatus 'avisiert'<br>Hafenstatus 'im Terminal'<br>Hafenstatus 'im Terminal'                                                                                           | SMS/Email an:                                                                                              | ATB-Status 'vorzeitig'<br>ATB-Status 'bestätigt'<br>ATB-Status 'in Verwahrung'<br>ATB-Status 'Verwah. geänd./beend.'                          | 5MS/Email an: | Freistellung Umschlag (FRU)<br>FRZ                | SMS/Email an:<br>v test@tets.de |
| Aktive Benachrichtigungen für:<br>Hafenstatus 'neu'<br>Hafenstatus 'avisiert'<br>Hafenstatus 'im Terminal'<br>Hafenstatus 'ausgelefert'<br>Hafenstatus 'ManifestMatch'                                                            | SMS/Email an:                                                                                              | ATB-Status 'vorzeitig'<br>ATB-Status 'bestätigt'<br>ATB-Status 'in Verwahrung'<br>ATB-Status 'Verwah. geänd./beend.'<br>ATB-Status 'erledigt' | 5MS/Email an: | Freistellung Umschlag (FRU)<br>FRZ                | SMS/Email an:<br>v test@tets.de |
| Aktive Benachrichtigungen für:<br>Hafenstatus 'neu'<br>Hafenstatus 'avisiert'<br>Hafenstatus 'im Terminal'<br>Hafenstatus 'ausgeliefert'<br>Hafenstatus 'ManifestMatch'<br>Hafenstatus 'Kein ManifestMatch'                       | SMS/Email an:                                                                                              | ATB-Status 'vorzeitig'<br>ATB-Status 'bestätigt'<br>ATB-Status 'in Verwahrung'<br>ATB-Status 'Verwah. geänd./beend.'<br>ATB-Status 'erledigt' | 5MS/Email an: | Freistellung Umschlag (FRU)<br>FRZ                | SMS/Email an:                   |
| Aktive Benachrichtigungen für:<br>Hafenstatus 'neu'<br>Hafenstatus 'avisiert'<br>Hafenstatus 'im Terminal'<br>Hafenstatus 'ausgeliefert'<br>Hafenstatus 'ManifestMatch'<br>Hafenstatus 'Kein ManifestMatch'                       | SMS/Email an:                                                                                              | ATB-Status 'vorzeitig'<br>ATB-Status 'bestätigt'<br>ATB-Status 'in Verwahrung'<br>ATB-Status 'Verwah. geänd./beend.'<br>ATB-Status 'erledigt' | SMS/Email an: | Freistellung Umschlag (FRU)<br>FRZ                | SMS/Email an:                   |
| Aktive Benachrichtigungen für:<br>Hafenstatus 'neu'<br>Hafenstatus 'avisiert'<br>Hafenstatus 'avisiert'<br>Hafenstatus 'ausgeliefert'<br>Hafenstatus 'ManifestMatch'<br>Hafenstatus 'Kein ManifestMatch'<br>Hafenstatus 'An Pier' | SMS/Email an:<br>mmu@dbh.de<br>mmu@dbh.de<br>i<br>i<br>i<br>i<br>i<br>i<br>i<br>i<br>i<br>i<br>i<br>i<br>i | ATB-Status 'vorzeitig'<br>ATB-Status 'bestätigt'<br>ATB-Status 'n Verwahrung'<br>ATB-Status 'Verwah. geänd./beend.'<br>ATB-Status 'erledigt'  | SMS/Email an: | Freistellung Umschlag (FRU)<br>FRZ<br>Nachrichten | SMS/Email an:                   |

## • Ergebnisanzeige Status-Abo

| vstem 🔻 Auskunft 🔻 | Preannouncen | nent 🔻 Stat | usauskunft 🔻 Zoll | ▼ Hilfe ▼       | Suche über der   | Suche über den Smartfinder |                  |  |  |
|--------------------|--------------|-------------|-------------------|-----------------|------------------|----------------------------|------------------|--|--|
| Sm@rtFinder        | 1            |             |                   |                 |                  |                            |                  |  |  |
| Status-Abo [12]    | × Statu      | s-Abo <0000 | 0185> ×           | = Suchfilter st | arton            |                            |                  |  |  |
| SQIAE              | / / -        | 60          | A 👜   🗙           | tionen -        | arten            |                            |                  |  |  |
| Containernummer    | Hafen        | Terminal    | Anfragestatus     | Hafenstatus     | Status vom       | ETA/ETD                    | Schiffsname      |  |  |
| PONU065 2771       | DEBRV        |             | angelegt          |                 | 28.10.2013 15:32 |                            |                  |  |  |
| PONU0652771        | DEBRV        | NT          | abgelaufen        | avisiert        | 28.10.2013 15:33 | 29.10.2013                 | MAERSK SHEERNESS |  |  |
| MRKU098241         |              |             | angelegt          |                 | 28.10.2013 15:35 |                            |                  |  |  |
| MSKU2440616        | DEBRV        | NT          | abgelaufen        | avisiert        | 28.10.2013 15:41 | 29.10.2013                 | MAERSK SHEERNESS |  |  |
| MSKU8974157        | DEBRV        | NT          | abgelaufen        | ausgeliefert    | 06.11.2013 05:37 | 01.11.2013                 | MAREN MAERSK     |  |  |
| TCNU7929180        | DEBRV        | CT2         | registriert       | ausgeliefert    | 07.11.2013 14:12 |                            | APL SARDONYX     |  |  |
| CAIU8494067        | DEBRV        | CT1         | abgelaufen        | ausgeliefert    | 13.11.2013 13:43 | 08.11.2013                 | MSC LORENA       |  |  |
| HLXU5286028        | DEBRV        | CT2         | abgelaufen        | ausgeliefert    | 14.11.2013 09:03 | 07.11.2013                 | NORFOLK EXPRESS  |  |  |
| GATU8647564        | DEBRV        | NT          | abgelaufen        | ausgeliefert    | 27.11.2013 00:24 | 22.11.2013                 | GUNVOR MAERSK    |  |  |
| GATU8647564        | DEBRV        | NT          | abgelaufen        | ausgeliefert    | 27.11.2013 00:24 | 22.11.2013                 | GUNVOR MAERSK    |  |  |
| MAEU6812077        | DEBRV        | NT          | registriert       | ausgeliefert    | 06.12.2013 19:48 | 29.11.2013                 | GRETE MAERSK     |  |  |
| MRKU3997857        | DEBRV        | NT          | registriert       | ausgeliefert    | 08.12.2013 05:13 | 28.11.2013                 | EBBA MAERSK      |  |  |

Alle angelegten Status-Abos werden in der Listenansicht gezeigt.

Die Listenansicht wird über den Aktualisieren-Button angezeigt und aktualisiert. Sie können das gesuchte Abo in der Liste auswählen oder über die Containernummer oder das Schiff oder andere Parameter über den Smartfinder finden.

## Modul Zoll

Das BIT-Modul "Zoll" bietet Spediteuren und Importeuren Informationen zu den Importzollprozessen. Die Informationen werden über einen Web-Client zur Verfügung gestellt. Optional können alle Abfragen auch über eine xml-Schnittstelle erfolgen.

Die Anwendung Advantage Customs (AC) verfügt über eine Schnittstelle zu BIT.

| System 🔻 Auskunft 🔻 Pre | announcement 🔻 | Statusauskunft | ▼ Zoll | ▼ Hilfe ▼ |
|-------------------------|----------------|----------------|--------|-----------|
| Sm@rtFinder             | P   🗪          |                | 00     | Zoll-Abo  |
| Jarzlich Willkommen     |                |                | N      | ZvG       |

#### Modul ZvG

Das BIT Modul "ZvG" unterstützt bei der Gestellungsanzeige im Freihafen an den Bremerhavener Zoll für Import-Container mit einer Zollanmeldung vor Gestellung:

BIT sendet in diesem Modul Gestellungsanzeigen automatisiert an den Zoll, sobald der Container gelöscht ist und alle zugehörigen ATB-Nummern erledigt sind. So kann gleich nach dem Löschen rund um die Uhr die Zollanmeldung überlassen werden, ohne dass der Ersteller der Zollanmeldung die erfolgte Löschung des Containers selber melden muss.

#### Modul Zoll-Abo (SumA-Zollinformation)

Über das BIT Modul "SumA-Zollinformation" (Zoll-Abo) können ATB-Informationen mit den Positionsdaten für die im Seezollhafen notwendigen Zollfolgeprozesse abgerufen werden. Das Modul Zoll-Abo steht für Containeranfragen in den Seehäfen Wilhelmshaven und Hamburg zur Verfügung.

## ZvG

#### ZvG–Auftrag aufrufen

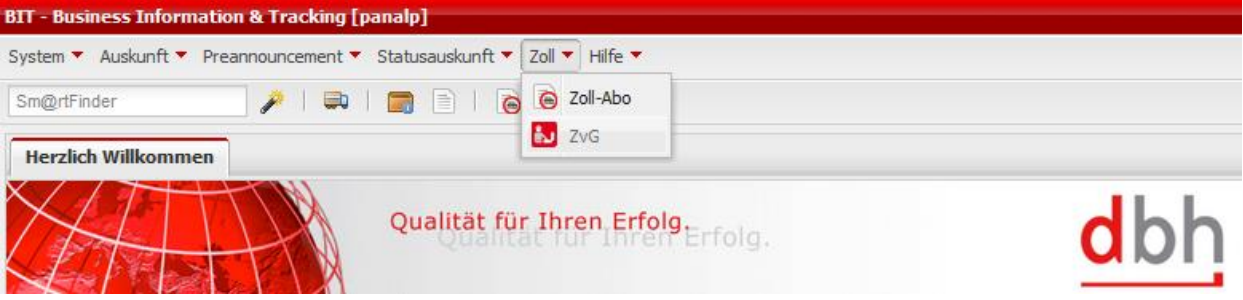

Um dieses Abfragemöglichkeit zu nutzen, wählen Sie den Menüpunkt Zoll und wählen Sie ZvG aus.

#### • ZvG-Auftrag erstellen

| BIT - Business Information & Track | ing [panalp]                |            |      |                    |
|------------------------------------|-----------------------------|------------|------|--------------------|
| System 🔻 Auskunft 👻 Preannouncem   | ent 🔻 Statusauskunft 👻 Zoll | ▼ Hilfe ▼  |      |                    |
| Sm@rtFinder 🥻                      | 📮   📻 📄   👼 💺               | 1          |      |                    |
| 🛃 ZvG [0] ×                        | Button neuen Auftra         | ag anlegen |      |                    |
| 🕏 🔍 🕶   🖨 🗎 🕶   🌽 🕶                | 🕞 📄 🗙   🖮 Akt               | tionen 🔻   |      |                    |
| ZvG-Referenz Auftragsstatus        | Mail gesendet               | ATA-Nummer | Name | externe Kundenrefe |
|                                    |                             |            |      |                    |
|                                    |                             |            |      |                    |

 Klicken Sie auf den Button Lo Neu, um einen neuen ZvG-Gestellungsnachricht-Auftrag zu erstellen

- Es öffnet sich die Abfragemaske in einem neuen "Reiter".
- Geben Sie mindestens die Containernummer und die ATA an, um einen Auftrag zu erstellen.
- Über den Button Erstellen, wird der Auftrag angelegt.

| ystem 🔻 Auskunft 🔻 Preann   | ouncement 🔻 Statusauskunft 🔻                                         | oll ▼ Hilfe ▼                  |                                                                                                    |                                                    |                            |  |  |  |  |
|-----------------------------|----------------------------------------------------------------------|--------------------------------|----------------------------------------------------------------------------------------------------|----------------------------------------------------|----------------------------|--|--|--|--|
| m@rtFinder                  | 🔎 I 📾 I 🚍 🖻 I 🙆                                                      | <b>i.</b>                      |                                                                                                    |                                                    |                            |  |  |  |  |
| 🔽 ZvG [100+] 👋 🚺 ZvG -      | <00002728> * ZvG-Anmel                                               | lung <neuanlage> ×</neuanlage> |                                                                                                    |                                                    |                            |  |  |  |  |
| ATA-Nummer                  | ATA000038551020142452<br>Es können entweder<br>1 ATA und x Container | Name<br>Firma<br>Telefon       | superuser<br>dbh<br>042130902180                                                                                                    | Diese Felder werden automatis<br>Benutzers gefüllt | sch aus den Stammdaten des |  |  |  |  |
| Container                   | TGHU8546910                                                          | E-Mail                         | mmu@dbh.de                                                                                                    |                                                    |                            |  |  |  |  |
| AT/<br>ang                  | ATAs<br>angegeben werden!                                            | EORI-Nummern Wern nach werd    | EORT-Nummern Hier wird die EORI Nummer aus den Stammdaten automatisch hinterlegt.<br>Wenn zu den ATAs unterschiedliche EORIs oder Niederlassungsnummern gehören, dann wird nach Klick auf diesen Button zu jeder ATA die EORI angezeigt. Diese kann dann bearbeitet |                                                    |                            |  |  |  |  |
| externe Kundenreferenz      |                                                                      |                                |                                                                                                    |                                                    |                            |  |  |  |  |
| letzte Statusänderung       | 04.12.2014                                                           |                                |                                                                                                    |                                                    |                            |  |  |  |  |
| Status-Abo erzeugen         |                                                                      |                                |                                                                                                    |                                                    |                            |  |  |  |  |
| Hafenstatus 'neu'           |                                                                      | ATB-Status 'vorzeitig'         | V                                                                                                    | Freistellung Umschlag (FRU                         | 0 🖉                        |  |  |  |  |
| Hafenstatus 'avisiert'      | $\overline{\mathbb{V}}$                                              | ATB-Status 'bestätigt'         |                                                                                                    | FRZ                                                |                            |  |  |  |  |
| Hafenstatus 'im Terminal'   | V                                                                    | ATB-Status 'in Verwah          | nrung'                                                                                                    |                                                    |                            |  |  |  |  |
| Hafenstatus 'ausgeliefert'  |                                                                      | ATB-Status 'Verwah. g          | geänd./beend.'                                                                                                    |                                                    |                            |  |  |  |  |
| Hafenstatus 'ManifestMatch  | n' 🖉                                                                 | ATB-Status 'erledigt'          | $\checkmark$                                                                                                    |                                                    |                            |  |  |  |  |
| Hafenstatus 'Kein Manifestl | Match' 🕡                                                             |                                |                                                                                                    |                                                    |                            |  |  |  |  |
| Hafenstatus 'an Pier'       |                                                                      |                                |                                                                                                    | Nachrichten                                        |                            |  |  |  |  |
|                             |                                                                      |                                |                                                                                                    |                                                    | Abbrechen Erstellen        |  |  |  |  |
| 1) Auftra                   | ag anlegen                                                           |                                |                                                                                                    |                                                    |                            |  |  |  |  |
| ,                           | 0 0                                                                  |                                |                                                                                                    |                                                    |                            |  |  |  |  |
| ZvG [100+] 🎽 🔣 ZvG <0       | 00002728> * <b>ZvG-Anmeld</b>                                        | ung <neuanlage> ×</neuanlage>  |                                                                                                    |                                                    |                            |  |  |  |  |
| A-Nummer                    | ATA000038551020142452                                                | Name                           | superuser                                                                                                    |                                                    |                            |  |  |  |  |
|                             | ATA000138551020142452<br>ATA000238551020142452                       | Firma                          | dbh                                                                                                    |                                                    |                            |  |  |  |  |
|                             |                                                                      |                                |                                                                                                    | Market State                                       |                            |  |  |  |  |

|                                       |                             |                                  | relefon           |                       |                   |               |      |  |  |
|---------------------------------------|-----------------------------|----------------------------------|-------------------|-----------------------|-------------------|---------------|------|--|--|
| Container 1                           | TGHU8546910                 |                                  | E-Mail            | ATA-Nummer            | EORI-Nummer       | Niederlassung |      |  |  |
|                                       |                             |                                  |                   | ATA000038551020142452 | DE239903441111724 | 0000          |      |  |  |
| abweichende EOF                       | As eingetra<br>RIS haben, I | gen sind, die<br>können diese in | EORI-Nummern      | TA000138551020142452  | DE239903441111724 | 0000          |      |  |  |
| diesem Dialog, de<br>geändert werden. | er sich auf B               | utton_Klick öffne                |                   | ATA000238551020142452 | DE239903441111724 | 0000          |      |  |  |
| externe Kundenreferenz                |                             |                                  |                   |                       |                   |               |      |  |  |
| etzte Statusänderung                  | 04.12.2014                  | 19                               |                   |                       |                   |               |      |  |  |
|                                       |                             |                                  |                   |                       |                   |               |      |  |  |
| Status-Abo erzeugen                   |                             |                                  |                   |                       |                   |               |      |  |  |
|                                       |                             |                                  |                   |                       |                   |               |      |  |  |
| lafenstatus 'neu'                     |                             |                                  | ATB-Status 'von   |                       |                   |               | U) 🛛 |  |  |
| Hafenstatus 'avisiert'                |                             |                                  | ATB-Status 'bes   |                       |                   |               |      |  |  |
| lafenstatus 'im Terminal'             |                             |                                  | ATB-Status 'in V  |                       |                   |               |      |  |  |
| lafenstatus 'ausgeliefert'            |                             |                                  | ATB-Status 'Ver   |                       | OK                | Abbrechen     |      |  |  |
| Hafenstatus 'ManifestMatch'           |                             |                                  | ATB-Status 'erled | igt'                  |                   |               |      |  |  |
| Hafenstatus 'Kein ManifestMa          | itch' 🖉 🗏                   |                                  |                   |                       |                   |               |      |  |  |
| Hafenstatus 'an Pier'                 |                             |                                  |                   |                       | Nachric           | hten          |      |  |  |

#### 2) Ggf. EORI ändern, wenn abweichende EORIs verwendet werden

## Zoll-Abo

## • Zoll-Abo aufrufen

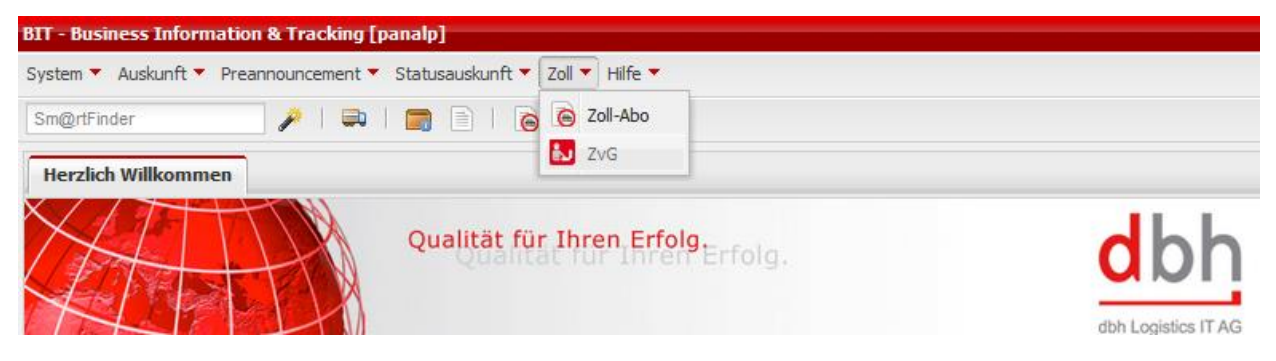

Um dieses Abfragemöglichkeit zu nutzen, wählen Sie den Menüpunkt Zoll und wählen Sie Zoll-Abo aus.

#### • Zoll-Abo erstellen

- Klicken Sie auf den Button Los Neu, um ein neues Zoll Abonnement zu erstellen.
- Es öffnet sich die Abfragemaske in einem neuen "Reiter".
- Geben Sie mindestens die Containernummer, die B/L-Nr und den Hafen an, um ein Zoll-Abo zu erstellen.
- Zusätzlich können Sie sich für ausgewählte Statusänderungen per E-Mail oder SMS informieren lassen.
- Über den Button Erstellen, wird das Zoll-Abo angelegt.

## **Modul Transport**

Das Modul Transport hat zwei Submodule Auskunft und Preannoucement.

Im Modul **Auskunft** erfolgt die Prüfung der Transportbereitschaft. Im Modul **Preannoucement** werden Container am CTW mittels PA avisiert.

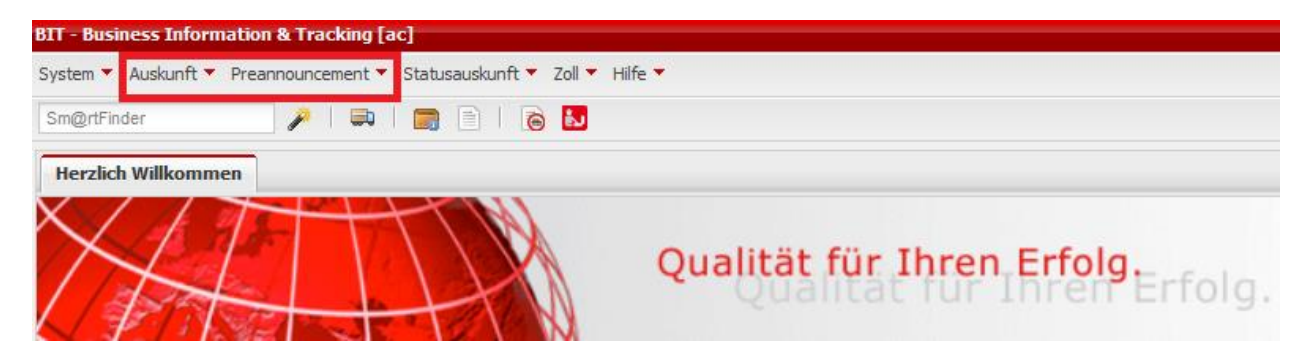

## Welche Container werden in BIT angezeigt?

In BIT erhalten Sie u.a. Statusinformationen zu allen Containern, die über Bremen, Bremerhaven oder Wilhelmshaven verladen werden. Das betrifft sowohl Import- als auch Export-Container.

#### Beispiel für Export-Container:

- Hafenauftrag ist erstellt, der Container ist aber noch nicht im Terminal. Das Modul Status meldet den Container mit Hafenstatus "neu". (Die Datenbank CSS "kennt" den Container schon, da eine BHT-Referenz erzeugt wurde)
- 2) Der Container ist im Terminal. Das Modul Status meldet Statusinformationen zu dem Container, Hafenstatus ist "Im Terminal".
- 3) Der Container ist im Packbetrieb. Das Modul Status meldet Statusinformationen zu dem Container, Hafenstatus ist "Im Packbetrieb".
- 4) Der Container ist auf das Schiff verladen. Status-Info meldet Statusinformationen zu dem Container
- 5) Das Schiff ist abgefahren Das Modul Status meldet den Container als ausgeliefert.

#### Beispiel für Import-Container:

- Seitens des Reeders wurde die vorzeitige ATB erstellt (der Container wurde also avisiert), der Container ist aber noch nicht im Terminal. Das Modul Status meldet den Container mit Hafenstatus "avisiert" und gibt im Modul Zoll die ATB Nr sowie zugehörige Positionsdaten an. (Die Datenbank CSS "kennt" den Container schon, da eine vorzeitige ATB erzeugt wurde)
- 2) Der Container ist im Terminal. Das Modul Status meldet Statusinformationen zu dem Container, Hafenstatus ist "Im Terminal".
- 3) Der Container ist im Packbetrieb. Das Modul Status meldet Statusinformationen zu dem Container, Hafenstatus ist "Im Packbetrieb".
- 4) Der Container hat das Gate verlassen. Das Modul Status meldet Statusinformationen zu dem Container: Hafenstatus ist "ausgeliefert".

## Weitere Informationen

Ausführliche Informationen zu **BIT** finden Sie im Online-Handbuch, das in Kürze innerhalb der Anwendung unter http://www.dbh.de/bit zum Download bereitsteht.

Sind weitere Fragen offen geblieben? Gerne hilft Ihnen unser Support weiter!

Mail: Support@dbh.de Telefon: 0421 30902-33

dbh Logistics IT AG

Martinistr. 47-49 D- 28195 Bremen

www.dbh.de